# Guida dell'utente

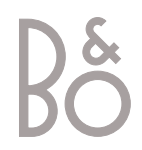

Due opuscoli sono a vostra disposizione per conoscere i prodotti Bang & Olufsen.

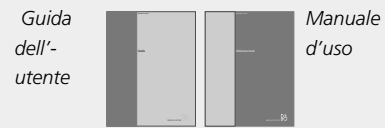

Nella sezione a destra si trova il sommario della Guida, mentre i capitoli principali del Manuale d'uso sono elencati qui di seguito:

- Impostazione di BeoVision Avant, 6
- Collegamenti dei diffusori audio surround, 9
- Collegamento di un set-top box, 13
- Collegamento di un decodificatore, 14
- Collegamento di altri dispositivi, 15
- Collegamento di impianti audio e video, 16
- Distribuzione dell'audio e delle immagini con BeoLink, 17
- Installazione di BeoVision Avant in una stanza collegata, *18*
- Registrazione di dispositivi supplementari, 20
- Sintonizzazione di canali TV o satellitari, 22
- Aggiunta di nuovi canali TV o satellitari, 23
- Modifica dei canali TV o satellitari sintonizzati, 24
- Impostazione dell'orario e della data, 30
- Impostazione delle posizioni di visione e di stand-by, *31*
- Impostazione delle preferenze del videoregistratore, 32
- Regolazione delle impostazioni dell'immagine e dell'audio, 34
- Operazioni giornaliere, 36
- Inserimento e riproduzione di una videocassetta, *38*
- Registrazione, 40
- Consultazione delle informazioni da Televideo, 44
- Visualizzazione contemporanea di due dispositivi, 47
- Visione Home Theatre con Avant, 48
- Accensione o spegnimento automatico di Avant, 50
- Uso di un sistema integrato audio/video, 52
- Uso di BeoVision Avant in una stanza collegata, 53
- Pannello posteriore delle prese, 54
- Pannello operativo e delle prese, 56
- Barra del display di BeoVision Avant, 58
  Accesso alle funzioni supplementari mediante Beo4, 59
- Manutenzione di BeoVision Avant, 60
- Informazioni per l'utente, 63

### Presentazione di BeoVision Avant e Beo4

- 4 Uso del telecomando Beo4
- 5 Visualizzazione delle informazioni e menu a video

#### Visione dei programmi

- 6 Selezione di un canale TV o Satellitare\*
- 6 Visione dell'elenco dei canali

# Regolazione della posizione o del volume del televisore

- 7 Regolazione della posizione di visione
- 7 Regolazione o disattivazione del volume audio

### Consultazione delle informazioni da Televideo

8 Funzioni principali di Televideo

### Accesso alle pagine preferite di Televideo

- 9 Memorizzazione di pagine consultate di frequente
- 9 Uso quotidiano delle pagine Memo

# Inserimento e riproduzione di una videocassetta

- 10 Inserimento della cassetta
- 11 Riproduzione oppure arresto della cassetta
- 11 Ricerca nella cassetta

#### Registrazione di un programma

- 12 Programmazione della registrazione mediante gli elenchi TV di Televideo
- 13 Registrazione immediata
- 13 Visualizzazione di un elenco di registrazioni programmate

### Visione Home Theatre con Avant

- 14 Selezione dei diffusori per l'audio cinematografico
- 15 Immagine a tutto schermo

\*NOTA! I canali satellitari sono disponibili soltanto se BeoVision Avant è dotato di un modulo di ricevitore satellitare incorporato.

## Presentazione di BeoVision Avant e Beo4

Il telecomando Beo4 consente di accedere a tutte le funzioni di BeoVision Avant. Quando una funzione viene utilizzata o modificata tale informazione viene visualizzata sul display di Beo4 oppure su quello collocato alla sommità del televisore.

### Uso del telecomando Beo4

Occorre esaminare i principi fondamentali del telecomando Beo4 e provarli. Tutti i pulsanti di Beo4 sono illustrati nella sezione seguente. \*Consultare pag. 59 nel Manuale d'uso, Accesso alle funzioni supplementari mediante Beo4, per ulteriori informazioni sulle modalità per aggiungere eventuali funzioni supplementari a quelle già illustrate nella finestra del display di Beo4.

| Accende il televisore                                                                                                    | τν       |                      | TV             |
|----------------------------------------------------------------------------------------------------|----------|----------------------|----------------|
| Attiva un canale satellitare. I canali satellitari<br>sono disponibili soltanto se BeoVision Avant è<br>dotato di un modulo di ricevitore satellitare<br>incorporato           | SAT      | ΤV                   | RADIO<br>CD    |
| Accende il videoregistratore e riproduce la cassetta inserita                                                                                                    | V. REG.  |                      | A. REG<br>LUCI |
| Accende il lettore DVD collegato e riproduce il<br>disco inserito                                                                                                    | DVD      | TV LIGHT RADIO       | TELEV.         |
| Premere due volte per avviare la registrazione<br>istantanea                                                                                                    | REGISTR. | V TAPE RECORD A TAPE |                |
| Seleziona i canali o inserisce i dati<br>nei menu a video                                                                                                    | 0 – 9    | 4 5 6<br>1 2 3       | LISTA          |
| Richiama il menu principale per accedere agli<br>elenchi dei canali, ai menu di registrazione<br>programmata e di riproduzione con il timer<br>ed alle opzioni di impostazione | MENU     |                      | STOP           |
| Fa scorrere i canali, i capitoli di un disco DVD<br>oppure le tracce di un CD; fa scorrere verso<br>l'alto oppure verso il basso le<br>opzioni dei menu a video                | ▲<br>▼   | LIST A EXIT          | ESCI           |
| Consente di riavvolgere o di far avanzare<br>rapidamente una videocassetta; sposta il<br>cursore tra le varie impostazioni nel menu<br>degli inserimenti                       | ₩ ₩      |                      |                |
| Conferma e memorizza le istruzioni o le<br>impostazioni                                                                                                    | RIPR.    |                      |                |
| Regola il volume dell'audio; premere al centro<br>per disattivare l'audio                                                                                                    | ^<br>V   | BANG & OLUFSEN       |                |

|         | Il display di Beo4 mostra il dispositivo<br>selezionato oppure le funzioni supplementari<br>disponibili quando si preme il pulsante LISTA                                              |
|---------|----------------------------------------------------------------------------------------------------|
| D<br>3. | Accende i dispositivi audio collegati, se<br>quest'ultimi sono collegati a BeoVision Avant<br>mediante un cavo BeoLink                                                                 |
|         | Regola l'illuminazione della stanza, se è stato<br>installato un comando per l'illuminazione                                                                                           |
| Ι.      | Accende Televideo                                                                                                    |
| -       | I pulsanti colorati consentono di accedere<br>alle diverse funzioni a seconda del dispositivo<br>selezionato                                                                           |
| ۱.      | Presenta le funzioni supplementari nella<br>finestra del display di Beo4<br>p. e. STAND*                                                                                               |
| ,       | Premere per arrestare la riproduzione di una<br>videocassetta o di un disco inseriti; premere<br>per arrestare la registrazione; premere per<br>passare da un menu a quello precedente |
|         | Esce dai menu a video                                                                                                    |
|         | Accende BeoVision Avant in stand-by                                                                                                    |
|         |                                                                                                    |

### Visualizzazione delle informazioni e menu a video

Le informazioni sui dispositivi selezionati sono visualizzate in alto su BeoVision Avant. I menu a video consentono di accendere, regolare o disattivare le funzioni supplementari.

> Il dispositivo selezionato viene visualizzato V.TAPE finchè non viene disattivato. Il livello del 12 volume è visualizzato durante la regolazione e scompare dopo pochi secondi.

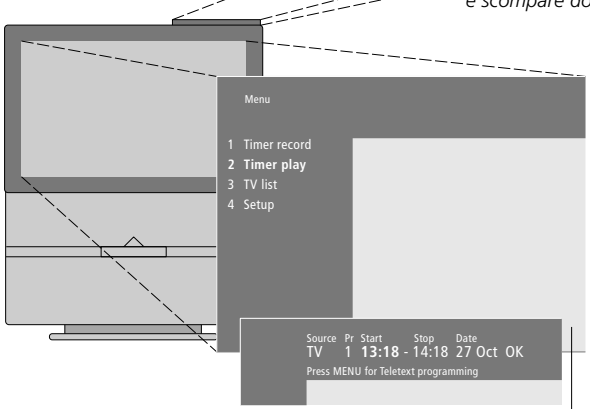

I menu a video come quelli suindicati presentano sia un elenco verticale di opzioni da selezionare, sia un elenco orizzontale di impostazioni da inserire.

30 VOL

## 2 Timer play 3 TV list -4 Setup • • Source Pr Start Stop Date TV 1 13:30 - 14:10 27 Oct OK

Menu Opzioni (Option menu)

------ 14 Menu Inserimenti (Fill-in menu)

#### Come utilizzare i menu delle opzioni:

| ▲ ▼                       | Premere per spostarsi attraverso<br>il menu delle opzioni                                                                                                    |
|---------------------------|----------------------------------------------------------------------------------------------------|
| 0 – 9                     | Premere i tasti numerici di Beo4<br>per selezionare un'opzione<br>numerata nell'elenco                                                                                              |
| RIPR.                     | Premere RIPR. per confermare<br>l'opzione selezionata                                                                                                    |
| Come utilizzare<br>menu): | il menu Inserimenti (fill-in                                                                                                    |
| ▲ <del>▼</del><br>≪ ≫     | Premere ▲ o ▼ per visualizzare<br>le opzioni selezionate per una<br>singola impostazione in un<br>menu ad inserimenti oppure<br>◀ e ➡ per spostarsi da<br>un'impostazione all'altra |
| 0 – 9                     | Premere i tasti numerici di Beo4<br>per inserire le impostazioni                                                                                                    |

RIPR. Premere RIPR. per confermare l'opzione selezionata

numeriche

Sia per i menu delle opzioni, sia per quelli degli inserimenti premere STOP per tornare al menu precedente oppure ESCI per uscire da tutti i menu.

## Visione dei programmi

Le operazioni illustrate in guesta pagina sono funzioni d'uso quotidiano:

- Selezionare un canale TV o satellitare mediante il relativo numero;
- Modificare il canale o il dispositivo:
- Richiamare un elenco di canali sullo schermo;
- Regolare la posizione del televisore su un supporto motorizzato;
- Regolare il volume dell'audio.

Tutte queste funzioni possono essere eseguite con il telecomando Beo4, sebbene sia possibile anche la regolazione manuale della posizione del televisore.

### Selezione di un canale TV o Satellitare\*

Per guardare un canale TV o Satellitare, premere il rispettivo pulsante su Beo4. BeoVision Avant si accende impostato sull'ultimo canale utilizzato.

| Con BeoVision Avant spento |                                                                                      |  |
|----------------------------|--------------------------------------------------------------------------------------|--|
| τv                         | Premere TV o SAT per                                                                 |  |
| TV 2                       | accendere il dispositivo. Sullo                                                      |  |
|                            | schermo compare l'ultimo                                                             |  |
|                            | canale visualizzato                                                                  |  |
| 0 – 9                      | Premere il numero del canale<br>per passare direttamente a quel                      |  |
|                            | cunaic                                                                               |  |
| ▲<br>▼                     | Premere ▲ o ▼ per modificare i<br>canali uno per uno                                 |  |
| SAT                        | Premere il pulsante di un altro<br>dispositivo in qualsiasi momento<br>per attivarlo |  |
| •                          | Premere per spegnere BeoVision<br>Avant                                              |  |
|                            |                                                                                      |  |

### Visione di un elenco di canali

Tutti i canali TV e satellitari sono visualizzati su elenchi separati che possono essere richiamati sullo schermo. Gli elenchi contengono i numeri e le denominazioni dei canali. Gli elenchi possono contenere fino a 99 canali TV e 119 canali satellitari.

| TV              | Premere TV o SAT per<br>accendere il dispositivo                                                                                                    |
|-----------------|----------------------------------------------------------------------------------------------------|
| RIPR.           | Premere senza rilasciare RIPR.<br>per richiamare un elenco di<br>canali sullo schermo                                                                                   |
| ₩ ₩             | Premere ◀ o ▶ per visualizzare<br>la pagina precedente o quella<br>seguente dell'elenco dei canali                                                                      |
| 0 – 9<br>▲<br>▼ | Per selezionare un canale da<br>guardare, premere il numero del<br>programma su Beo4 oppure<br>premere ▲ o ▼ finché il cursore<br>si posiziona sul canale<br>desiderato |
| RIPR.<br>ESCI   | Per accendere il canale<br>desiderato, premere RIPR.<br>oppure premere ESCI per uscire<br>dal menu                                                                      |

È anche possibile richiamare l'elenco dei canali premendo MENU, per richiamare il menu principale, quindi premere 3 o 4 per selezionare l'elenco TV o satellitare più appropriato.

## Regolazione della posizione o del volume del televisore

# Regolazione della posizione di visione

È possibile orientare il televisore sul relativo supporto motorizzato mediante Beo4.

# Regolazione o disattivazione del volume audio

È possibile regolare o disattivare l'audio del televisore in qualsiasi momento in cui si sta utilizzando un dispositivo.

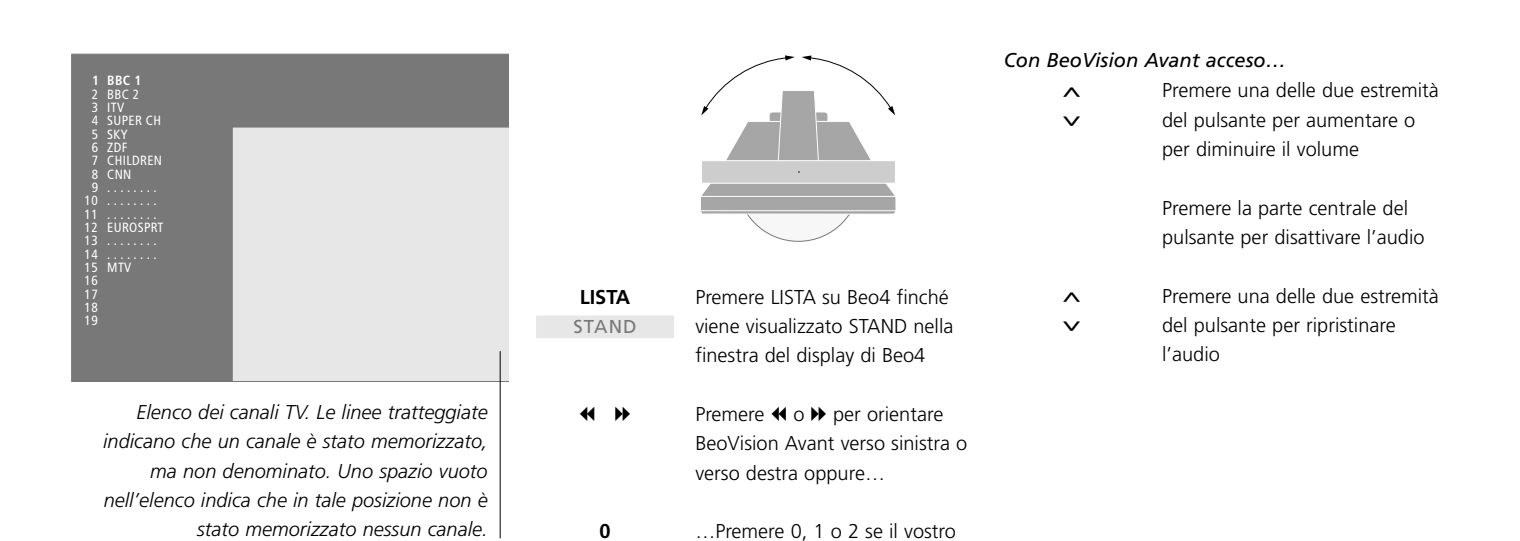

Consultare pag. 31 nel Manuale d'uso, 'Impostazione delle posizioni di visione e di standby', per maggiori informazioni su come preimpostare le posizioni di visione del televisore.

televisore dispone di posizioni di

visione preselezionate

1

2

7

### Consultazione delle informazioni da Televideo

Televideo è un sistema di informazioni a video utilizzato dalla maggior parte delle emittenti per trasmettere notizie, previsioni metereologiche ed altre informazioni di interesse generale.

Se si seleziona un canale e l'emittente offre un servizio Televideo, BeoVision Avant consente di accedere alle pagine Televideo. Talvolta una singola pagina è costituita da numerose sottopagine, che compaiono una dopo l'altra in una serie ripetitiva.

È possibile reperire le informazioni sulle pagine Televideo con tre operazioni: attivare il servizio Televideo, leggere la pagina indice per individuare il numero di pagina desiderato, quindi richiamare la pagina desiderata.

Grazie a Beo4 è possibile far scorrere le pagine una per una oppure saltare ad una pagina particolare.

### Principali funzioni di Televideo

L'indice alla pagina 100 di Televideo illustra le principali categorie di informazioni di Televideo ed elenca i relativi numeri di pagina per facilitarne l'individuazione. Ad esempio le notizie possono iniziare a pag. 110, gli sport a pagina 200 oppure gli elenchi televisivi a pagina 300.

Con il televisore acceso...

| TELEV.          | Premere per richiamare la<br>pagina indice di Televideo                                                                                                    |
|-----------------|----------------------------------------------------------------------------------------------------|
| 0 – 9           | Premere il numero della pagina<br>di Televideo che si desidera<br>consultare                                                                                     |
| ▲<br>▼          | Premere per passare alla pagina<br>precedente oppure a quella<br>successiva                                                                                      |
| STOP            | Se la pagina corrente contiene<br>delle sottopagine si può<br>premere STOP per mettere in<br>pausa il cambio della<br>sottopagina                                |
| 0 – 9<br>▲<br>▼ | Per visualizzare una sottopagina<br>particolare inserire il codice a<br>quattro cifre della pagina<br>desiderata oppure premere<br>▲ o ▼ per passare alla pagina |
| STOP            | Premere di nuovo STOP per<br>riprendere il cambio delle<br>sottopagine                                                                                           |
| ESCI            | Premere per uscire da Televideo<br>e tornare al dispositivo che si                                                                                               |

stava utilizzando

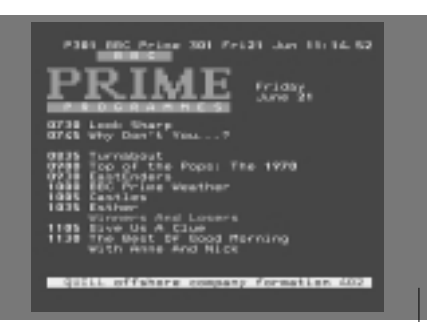

Una tipica pagina di Televideo. Il numero di pagina, il nome del canale, la data e l'orario compaiono in alto sullo schermo come pure un numero di tre cifre che indica la progressione della funzione di ricerca della pagina. Quando si accende Televideo, BeoVision Avant consente l'accesso immediato a qualsiasi pagina che si desidera consultare, a tutte le sottopagine collegate a tale pagina nonché a quattro pagine Memo, per memorizzare le pagine di Televideo visualizzate con maggiore frequenza.

Ciò significa che, ad esempio, è possibile consultare rapidamente e con facilità i titoli delle ultime notizie, gli andamenti del mercato azionario, i risultati sportivi o le previsioni metereologiche.

# Memorizzazione di pagine consultate di frequente

\_\_\_\_\_

Le pagine Memo memorizzate sono quelle che compaiono per prime quando si richiama Televideo sullo schermo\* e Beo4 facilita gli spostamenti rapidi da pagina a pagina.

### Uso quotidiano delle pagine Memo

Potrebbe essere necessario consultare rapidamente le pagine Memo di Televideo, ad esempio se si sta uscendo per lavoro e si desidera controllare le informazioni sul traffico su un servizio Televideo.

| Mentre Televid | eo é attivo                                                         |
|----------------|---------------------------------------------------------------------|
| 0 – 9          | Premere i tasti numerici oppure                                     |
| <b></b>        | ▲ ▼ su Beo4 per passare ad                                          |
| •              | una pagina consultata spesso                                        |
| LISTA          | Premere LISTA su Beo4 finché                                        |
| STORE          | compare STORE sul display di                                        |
|                | Beo4                                                                |
| RIPR.          | Premere per selezionare la<br>pagina corrente per<br>memorizzarla   |
| 1 – 4          | Inserire il numero della pagina<br>Memo da utilizzare               |
| RIPR.          | Premere per memorizzare la pagina come pagina Memo oppure           |
| ESCI           | Premere per uscire dalla<br>funzione STORE<br>e tornare a Televideo |

Notare che le pagine Televideo del set-top box possono essere visualizzate, tuttavia non è possibile memorizzarle come pagine Memo!

| тν     | Premere per attivare un canale                                                                            |
|--------|----------------------------------------------------------------------------------------------------|
| SAT    | TV o satellitare che offre un<br>servizio Televideo                                                       |
| TELEV. | Premere per attivare Televideo.<br>La pagina memorizzata come<br>pagina Memo 1 compare<br>automaticamente |
| ₩ ₩    | Premere ◀ o ▶ per visualizzare<br>le altre pagine Memo                                                    |

Per visualizzare le pagine Memo memorizzate da un altro servizio Televideo del canale, premere ESCI su Beo4 per tornare alla visione del canale, poi premere ▲ ▼ oppure il numero del canale per modificare i programmi, quindi premere TELEV. per attivare Televideo.

\*NOTA! Se BeoVision Avant è collegato da un cavo BeoLink ad un altro televisore, le pagine Memo memorizzate non saranno condivise tra i due televisori collegati. Occorre memorizzare le pagine Memo manualmente su tutti i televisori collegati.

### Inserimento e riproduzione di una videocassetta

Tutte le operazioni del videoregistratore, esclusi l'inserimento e la rimozione della videocassetta, sono eseguite con il telecomando Beo4.

È possibile riprodurre, mettere in pausa od arrestare una cassetta inserita, oppure riavvolgerla o farla scorrere rapidamente in avanti oppure avvolgere la videocassetta all'indietro o in avanti a due velocità. Inoltre è possibile di riprodurre la cassetta con l'effetto a moviola.

### Inserimento di una videocassetta

L'inserimento e la rimozione delle videocassette sono eseguiti manualmente mediante il caricatore sul lato frontale e il pannello operativo posto sul retro di BeoVision Avant.

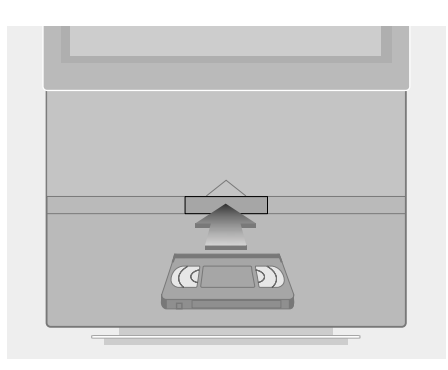

- > Spingere la cassetta sotto il coperchio del caricatore nel comparto posizionato nella parte centrale sotto lo schermo.
- > Lasciare la cassetta quando si sente che il meccanismo la sta tirando all'interno del comparto.
- > Premere il pulsante EJECT sul pannello operativo dietro la barra del display di BeoVision Avant per rimuovere la cassetta.

Non lasciare mai la cassetta nell'apertura del comparto! Lo sportello apribile mantiene il sistema attivato, provocando uno spreco di energia. L'indicatore di stand-by lampeggiante segnalerà quando effettuare l'inserimento o la rimozione della cassetta.

### **Riproduzione oppure arresto della** cassetta

È possibile riprodurre una cassetta inserita accendendo il videoregistratore. Il videoregistratore riprodurrà la cassetta fino alla fine, la riavvolgerà e si disattiverà automaticamente, a meno che non vengano impartite istruzioni diverse.

#### С

| on una casse    | etta inserita                     | Con il videoreg |
|-----------------|-----------------------------------|-----------------|
| V. REG.         | Premere il pulsante V. REG. su    |                 |
| 1:30            | Beo4 per accendere il             | < CUE           |
|                 | videoregistratore ed avviare la   |                 |
|                 | riproduzione della cassetta.      | CUE >           |
|                 | Sia il tempo trascorso che il     |                 |
|                 | tempo residuo verranno            |                 |
|                 | visualizzati sulla barra del      |                 |
|                 | display*                          |                 |
| STOP            | Premere per mettere in pausa la   |                 |
|                 | cassetta                          | << SLOW         |
|                 |                                   |                 |
| RIPR.           | Premere per riprendere la         | SLOW >>         |
|                 | riproduzione della cassetta,      |                 |
|                 | oppure                            |                 |
| STOP            | Premere per arrestare             |                 |
|                 | completamente la cassetta         |                 |
|                 |                                   |                 |
| •               | Premere per spegnere il           | << 1:30         |
|                 | videoregistratore. Se non si      |                 |
|                 | utilizza il videoregistratore per |                 |
|                 | oltre otto minuti, esso si spegne |                 |
|                 | automaticamente                   |                 |
|                 |                                   | STOP            |
| e si sta riprod | ucendo una cassetta NTSC,         |                 |

S premendo STOP una volta si arresta completamente la riproduzione della cassetta e la posizione del contatore non compare sul display.

### Ricerca in una videocassetta

Grazie a Beo4 è possibile eseguire una ricerca in avanti o all'indietro in una videocassetta, eseguire la riproduzione a moviola, il riavvolgimento o l'avanzamento rapido. Il riavvolgimento può essere eseguito anche mediante il pannello operativo dietro la barra del display di Avant.

#### n il videoregistratore acceso...

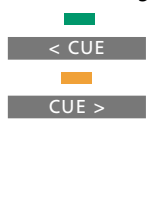

Premere i pulsanti verdi o gialli su Beo4 per eseguire la ricerca all'indietro o in avanti in una cassetta. La barra del display indica la velocità di ricerca Premere di nuovo per modificare

la velocità

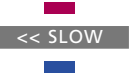

Premere i pulsanti rossi o blu su Beo4 per riprodurre la cassetta a moviola in avanti o all'indietro. La barra del display indica la velocità

Premere di nuovo per modificare la velocità

Premere ◀ o ▶ per il riavvolgimento o l'avanzamento << 1:30 rapido. La barra del display indica il tempo trascorso o il tempo residuo\*

- STOP Premere per arrestare la cassetta, oppure...
- RIPR. ... Premere per riprendere la riproduzione della cassetta

Se si sta riproducendo una cassetta NTSC, non sarà possibile utilizzare la riproduzione a moviola della cassetta e la posizione del contatore non comparirà sul display.

> \*NOTA! Consultare il paragrafo 'Impostazioni delle preferenze del videoregistratore' a pagina 32 del Manuale d'uso per maggiori informazioni sulle modalità di selezione delle preferenze del display del videoregistratore.

### Registrazione di un programma

Con la funzione Video Programming via Televideo (VPT – programmazione della registrazione tramite Televideo) del videoregistratore è possibile utilizzare gli elenchi Televideo del televisore quando si preimposta Avant per registrare dei programmi futuri. Si può anche programmare manualmente una registrazione con un timer.

Se i segnali PDC/VPS (Program Delivery Control – controllo della trasmissione dei programmi/ Video Programming System – sistema di programmazione video) sono trasmessi dal canale corrente, accertarsi che il programma venga registrato completamente\*, anche se l'orario di trasmissione è stato modificato dall'emittente.

È possibile programmare fino ad un massimo di otto registrazioni. Inoltre è possibile controllare lo stato di tutte le registrazioni in corso visualizzandone un elenco sullo schermo.

Naturalmente si può iniziare la registrazione immediata del programma corrente. Il videoregistratore continuerà a registrare finché la cassetta finisce, salvo istruzioni diverse.

### Programmazione di una registrazione tramite gli elenchi TV di Televideo

È possibile programmare la registrazione di un programma futuro dalla pagina degli elenchi TV di Televideo.

| Con il televisore<br>TELEV. | <b>acceso</b><br>Premere per richiamare<br>Televideo sullo schermo                                                                                     |
|-----------------------------|----------------------------------------------------------------------------------------------------|
|                             | Individuare la pagina degli<br>elenchi dei programmi TV di<br>Televideo come descritto a<br>pag. 8                                                     |
| REGISTR.                    | Premere per evidenziare il primo<br>nome del programma oppure<br>l'orario di inizio sull'elenco                                                        |
| ▲ <b>▼</b><br>{{ }}         | Premere per spostare il cursore<br>sul programma che si desidera<br>registrare                                                                         |
| STOP                        | Premere in qualsiasi momento<br>per uscire dal processo e<br>tornare a Televideo                                                                       |
| RIPR.                       | Premere RIPR. per selezionare<br>il programma. Il cursore si<br>modifica per indicare la data, il<br>numero ed il nome del canale,<br>seguito da 'OK?' |
| .<br                        | Se questa informazione non<br>dovesse essere corretta,<br>premere ◀ o ➤ per spostarsi tra<br>le informazioni e ▲ o ▼ per<br>modificare le impostazioni |
| RIPR.                       | Premere RIPR. per memorizzare<br>la registrazione programmata                                                                                          |

REGISTR. Se si desidera registrare più programmi è possibile continuare ad evidenziare i programmi elencati con il cursore.

con il timer. Si visualizza

\*NOTA! L'opzione PDC/VPS sul menu V.Tape Basic setup deve essere impostata su On affinché Avant possa registrare una trasmissione in ritardo o prolungata. Consultare il paragrafo *Impostazione* delle preferenze del videoregistratore a pagina 32 del Manuale d'uso per maggiori informazioni sul menu V.Tape Basic Setup.

| 1201-201-4<br>(11)13:0                             |                                                                                                    |
|----------------------------------------------------|----------------------------------------------------------------------------------------------------|
| 05.30<br>07.00<br>04.03<br>04.03<br>10.03<br>10.03 | Allen Dertenspielen and DE<br>Faule<br>Beiles<br>Affreite<br>Faule<br>Faule<br>Sudarfeisen vilde Krieger<br>Sudarfeisen vilde Krieger      |
| 12.10<br>12.10<br>12.10<br>12.00                   | Deutschafteren<br>Jes große Los - Stow mit<br>Dieter Tremes Hack<br>Abertinaar Jos<br>Franzestel<br>207-Mittagnesgaste 313<br>bat 13.45 Um |
| Infall Di                                          | MICROTHICS IN SIN                                                                                                    |

Se i segnali PDC/VPS non sono trasmessi dal canale corrente, le registrazioni sono programmate in base all'orario di inizio e di fine registrazione e non si adatteranno ad eventuali ritardi oppure ampliamenti apportati dall'emittente. Gli orari verranno visualizzati in alto sullo schermo quando si memorizza il programma da registrare.

#### **Registrazione immediata**

Se si desidera registrare il programma corrente o un programma che sta per iniziare è possibile ricorrere alla registrazione immediata. Durante la registrazione è anche possibile guardare un altro programma TV oppure mettere Avant in modo stand-by.

REGISTR. Premere due volte REGISTR. II REGISTR. videoregistratore inizierà a registrare il canale TV o satellitare corrente τν Per guardare un altro 0 - 9 programma durante la registrazione basta selezionare il programma TV desiderato su Beo4 Se si registra un programma satellitare non è possibile guardare programmi satellitari diversi da quello che si sta registrando! V. REG. Premere V. REG. e poi STOP per STOP mettere in pausa la registrazione REGISTR. Premere REGISTR. per riprendere la registrazione in pausa oppure... τν ...selezionare un dispositivo, SAT

- SAT come ad esempio TV o SAT, per arrestare la registrazione completamente ed accendere un dispositivo
- Premere per mettere il sistema in stand-by

La registrazione prosegue, a meno che sia stata messa in pausa quando si è commutato Avant in modo stand-by. In questo caso la registrazione in pausa si arresta completamente.

# Elenco delle registrazioni programmate

L'indice *Timer index* (registrazioni con il timer) consente di controllare eventuali conflitti tra una registrazione o l'altra. È possibile cambiare canale, data oppure orario delle registrazioni nonché cancellarle tutte.

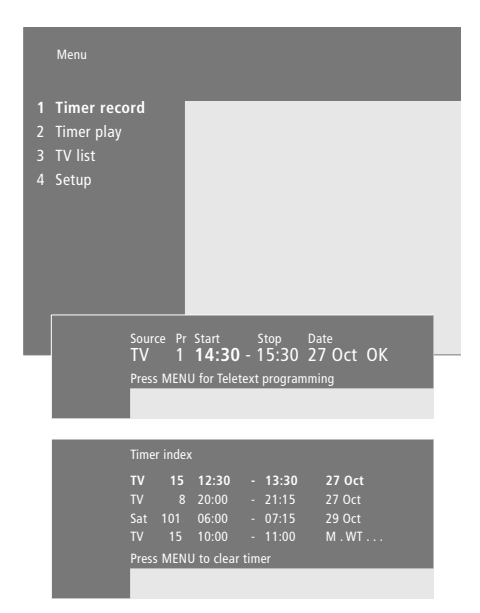

## Controllare lo stato delle registrazioni programmate

- > Premere **MENU** per richiamare il menu principale sullo schermo.
- > Premere **RIPR.** per richiamare il menu *Timer record.*
- > Premere *H* per spostare il cursore su Source oppure su Pr quindi premere MENU per richiamare il Timer index.

## Per modificare una registrazione con il timer...

Dopo aver fatto comparire il menu *Timer index* sullo schermo...

- > Premere per spostare il cursore verso il basso fino alla registrazione desiderata e premere RIPR.
- > Premere ◀ o ➡ per spostarsi tra le impostazioni
   e ▲ o ➡ per modificarle.
- > Inoltre è possibile inserire delle impostazioni numeriche premendo i tasti numerici di Beo4.

#### Per cancellare una registrazione...

- > Richiamare il menu *Timer index* sullo schermo ed evidenziare una registrazione con il timer.
- > Premere MENU. Clear? viene visualizzato al posto della data di registrazione.
- > Premere RIPR. per cancellare la registrazione con il timer oppure ESCI per conservarla.
- > Premere ▲ o ▼ per selezionare altre registrazioni da eliminare oppure premere ESCI per uscire da tutti i menu.

## Visione Home Theatre con Avant

Se BeoVision Avant è dotato di un modulo audio surround è possibile ampliare l'impianto in un sistema Home Theatre completamente attrezzato collegando quattro diffusori Bang & Olufsen e un subwoofer BeoLab 2\*.

Quando si accende una delle sorgenti di BeoVision Avant, i diffusori che possono essere presenti in un impianto audio surround possono essere inclusi o esclusi, in base al tipo di audio che si adatta meglio alla sorgente che stiamo utilizzando.

BeoVision Avant può accendere automaticamente una combinazione di diffusori. Questo accade se il programma trasmesso o il disco DVD contengono delle informazioni relative al numero di diffusori da accendere. Naturalmente si può scegliere liberamente la configurazione di diffusori preferita.

Inoltre è possibile regolare le dimensioni dell'immagine per riempire tutto lo schermo e completare l'esperienza Home Theatre.

### Selezione dei diffusori per l'audio cinematografico

Mentre si guarda un film o un programma è possibile scegliere la combinazione di diffusori che si desidera attivare, ammesso che i diversi modi audio siano disponibili nel sistema.

| LISTA         | Premere LISTA su Beo4 finché                                                                                                    |
|---------------|----------------------------------------------------------------------------------------------------|
| SPEAKER       | VIENE VISUAIIZZATO SPEAKER                                                                                                    |
| 1 – 5         | Premere il numero dell'opzione<br>del diffusore desiderata. I<br>diffusori selezionati vengono<br>inclusi automaticamente                                                                                                    |
| ▲<br>▼<br>₩ ₩ | Se si desidera bilanciare l'audio<br>del programma che si sta<br>guardando, premere ▲ o ▼ per<br>bilanciare i diffusori esterni<br>frontali e quelli posteriori, quindi<br>premere ◀ o ≫ per bilanciare i<br>diffusori sinistro e destro |
| ESCI          | Premere ESCI per eliminare<br>SPEAKER dal display di Beo4 e<br>per tornare al dispositivo che si                                                                                                    |

stava utilizzando

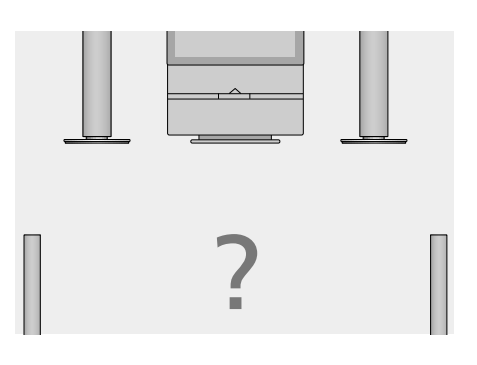

### Combinazioni di diffusori

SPEAKER 1

Audio stereo esclusivamente per i diffusori Avant. Adatto ai programmi con dialoghi, p. e. notiziari TV.

SPEAKER 2

Audio stereo dai due diffusori esterni frontali. Adatto ai CD musicali.

SPEAKER 3

Diffusori Avant e diffusori esterni frontali attivi. Adatto ai programmi TV stereo.

SPEAKER 4

Audio stereo migliorato nei diffusori esterni frontali e posteriori. Adatto ai CD musicali oppure alle videocassette.

#### SPEAKER 5

Audio Surround da tutti i diffusori. Adatto ai programmi in Dolby Surround.

Se sono stati collegati soltanto due diffusori frontali esterni a BeoVision Avant, si potrà selezionare soltanto SPEAKER 1 – 3.

### Immagine a tutto schermo

BeoVision Avant assicura sempre la miglior immagine possibile. Esso adatta automaticamente l'immagine in modo da riempire lo schermo per quanto possibile. Tuttavia è ancora possibile selezionare un formato preferito per la visione Home Theatre.

#### Scelta del formato...

| LISTA   | Premere LISTA su Beo4 finché        |
|---------|-------------------------------------|
| FORMAT  | viene visualizzato FORMAT           |
|         |                                     |
| RIPR.   | Premere se si desidera che          |
|         | BeoVision Avant ottimizzi           |
|         | l'immagine, altrimenti              |
| 1 2     | Promoro il numoro del formato       |
| 1-5     |                                     |
|         | Immagine desiderato                 |
| <b></b> | Se è stato selezionato Format 1,    |
| •       | premere 🔺 o 🔻 per selezionare       |
|         | le varianti di questo formato       |
|         |                                     |
| <b></b> | Premere per spostare l'immagine     |
| •       | verso l'alto o verso il basso, se è |
|         | stato selezionato Format 2          |
| ES CI   | Promoro por usciro dalla            |
| LJU     |                                     |

funzione FORMAT

#### Formati immagine disponibili FORMAT 1

Per l'immagine TV standard, come illustrato a destra. Sono disponibili tre varianti: 15:9 (immagine più larga), 14:9 e 4:3 (formato immagine standard). FORMAT 2 Formato letter-box (rettangolare). FORMAT 3 Immagine a tutto schermo 16:9. Di solito FORMAT 3 viene selezionato automaticamente

FORMAT 3 viene selezionato automaticamente. In caso contrario è possibile selezionarlo autonomamente.

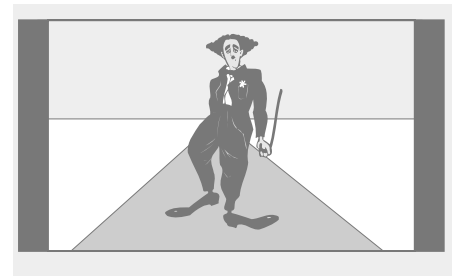

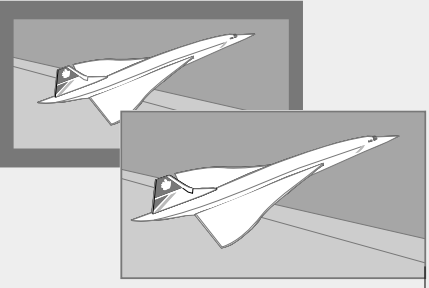

L'illustrazione in alto mostra il formato immagine standard di BeoVision Avant, ossia il formato 15:9.

Le due illustrazioni suindicate mostrano cosa accade all'immagine rettangolare (letter-box) quando si seleziona il formato 2. l'immagine si adegua per riempire tutto lo spazio dello schermo.